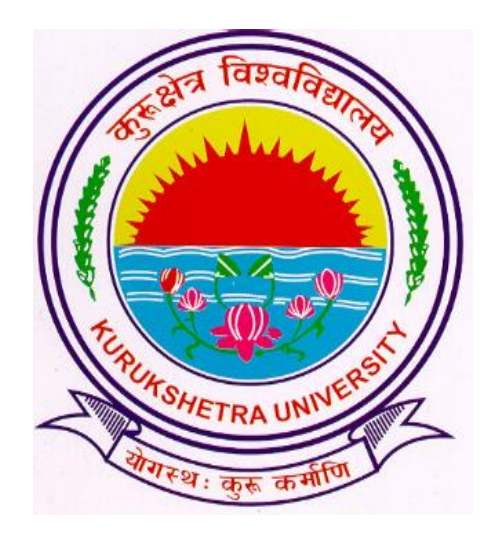

# Steps to submit Examination form entries in the system.

# Go to ku.digitaluniversity.ac and log-in

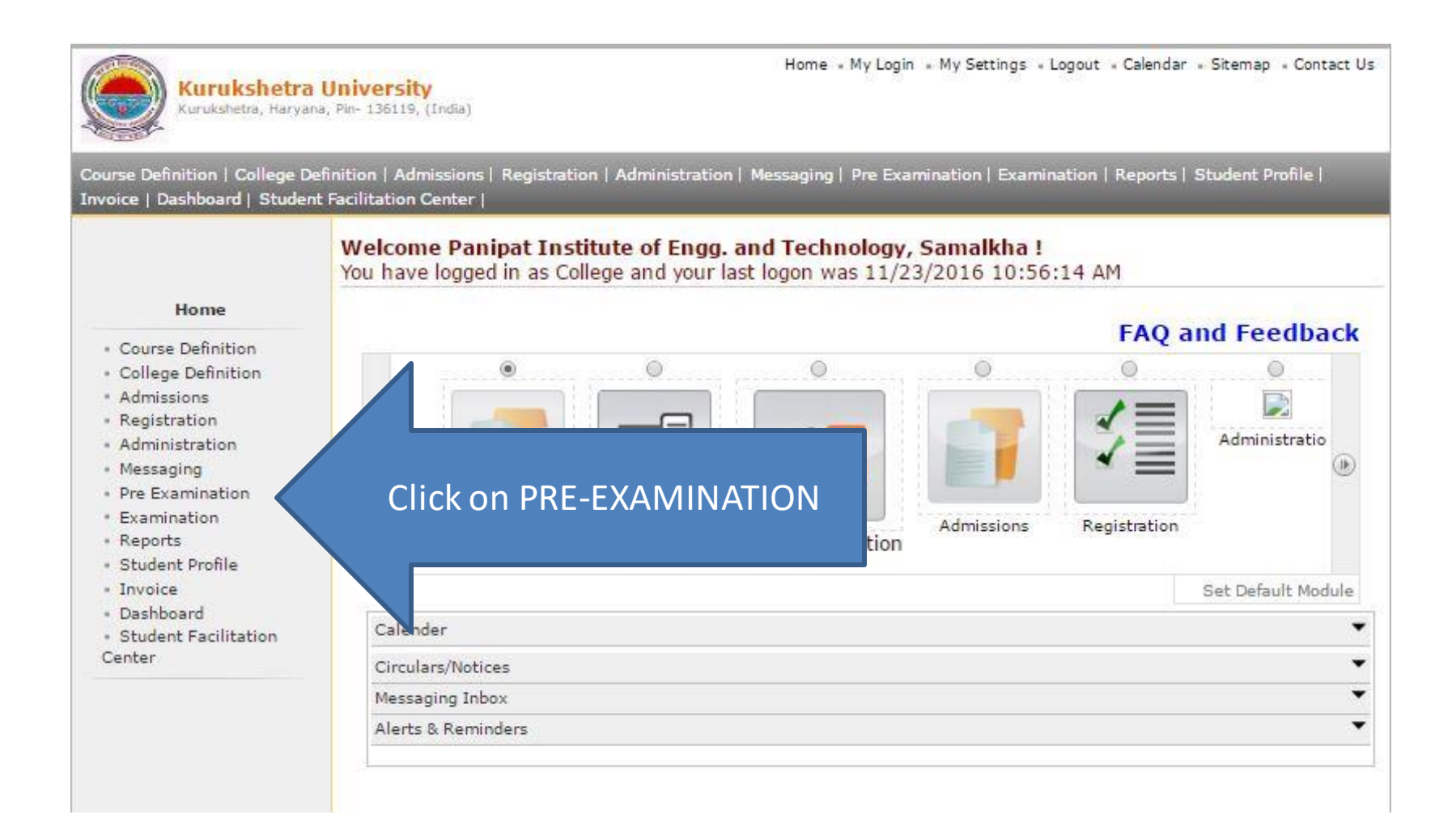

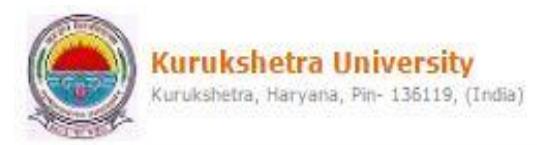

Home , My Login , My Settings , Logout , Calendar , Sitemap , Contact Us

Exam Form Management | Inward Exam Form | Seat Management | Reports |

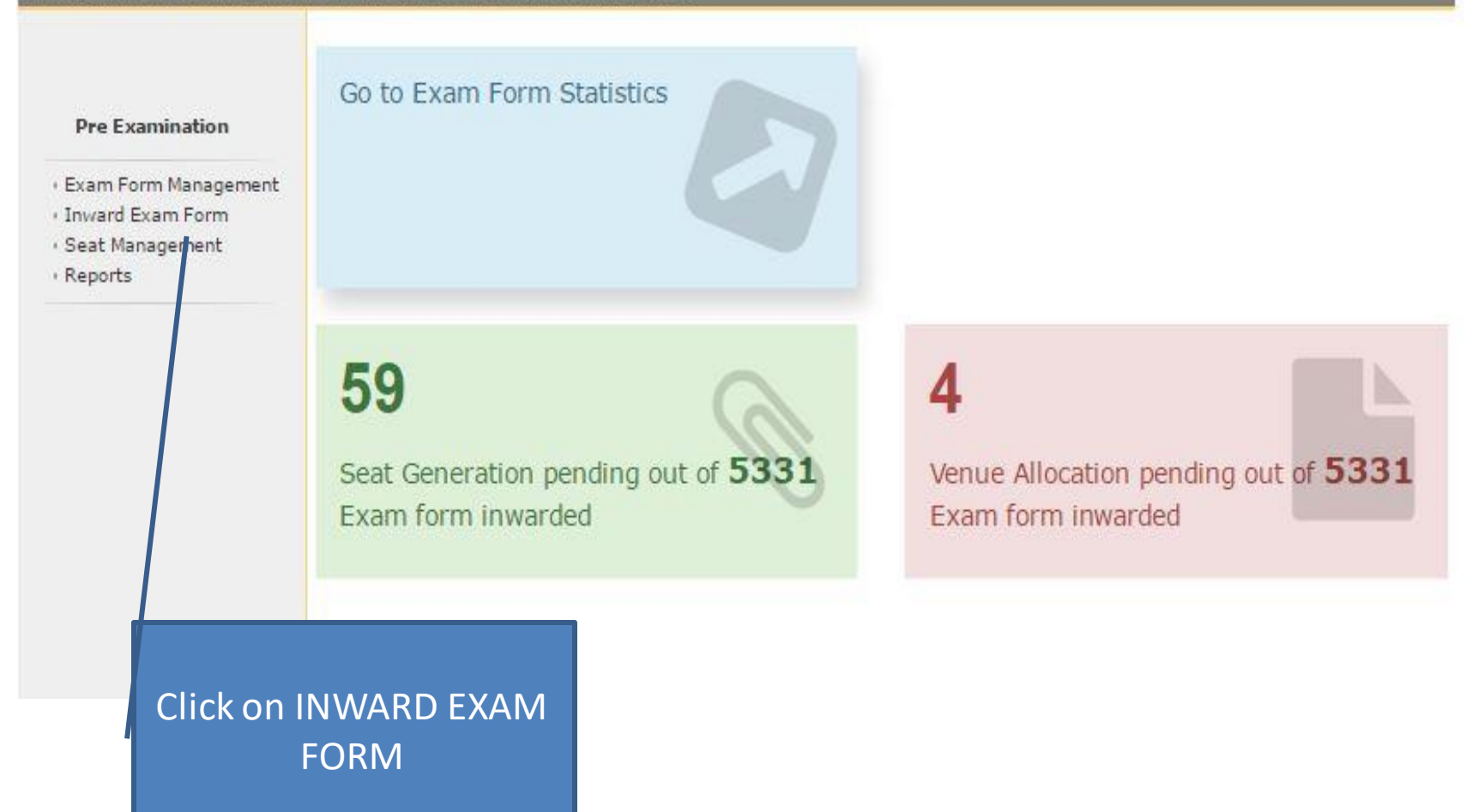

| Kurukshetra University<br>Kurukshetra, Haryana, Pin- 136119, (India)                                                                                                    | Home - My Login - My Settings - Logout - Calendar - Sitemap - Contact Us |
|----------------------------------------------------------------------------------------------------|--------------------------------------------------------------------------|
| Exam Form Management   Inward Exam Form   Seat Management   Reports                                                                                                    |                                                                          |
| Inward Exam Form  Inward  Inward  Inwa |                                                                          |

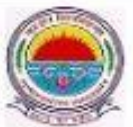

Kurukshetra University Kurukshetra, Haryana, Pin- 136119, (India) Home • My Login • My Settings • Logout • Calendar • Sitemap • Contact Us

### Exam Form Management | Inward Exam Form | Seat Management | Reports |

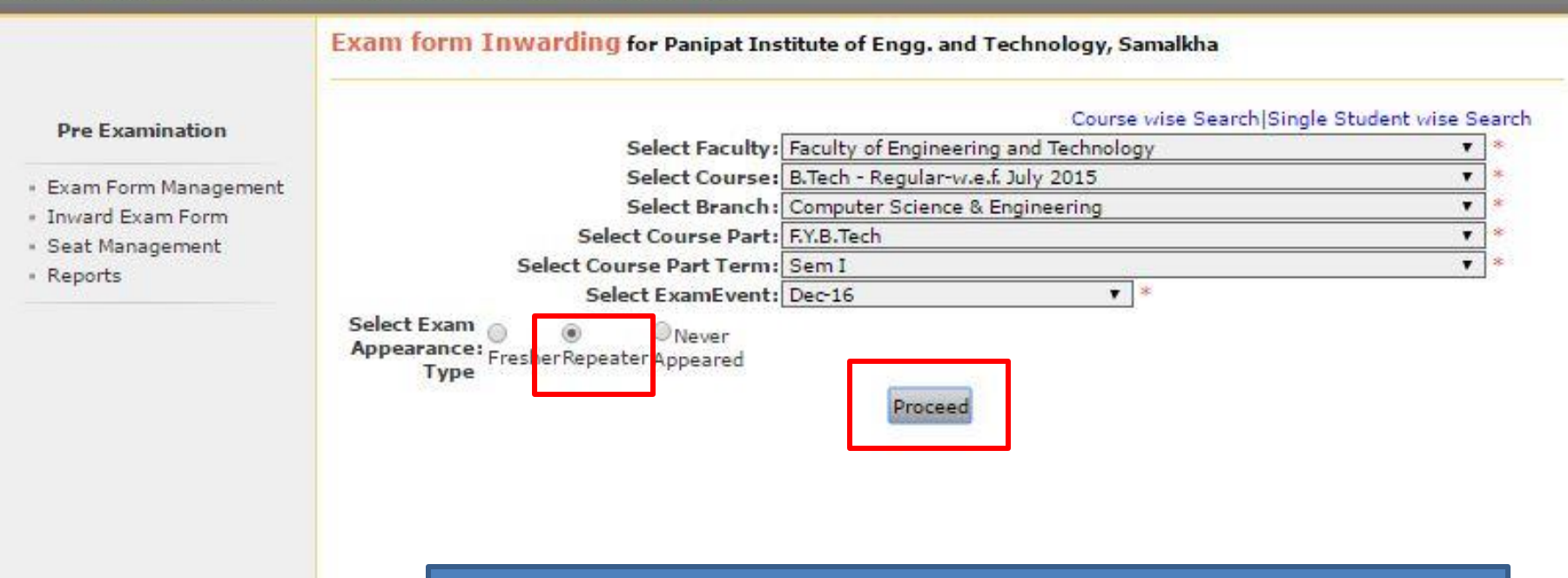

Select course details, select Exam Appearance Type as REPEATER and click on PROCEED.

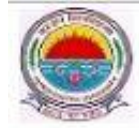

Home # My Login # My Settings # Logout # Calendar # Sitemap # Contact Us

Exam Form Management | Inward Exam Form | Seat Management | Reports |

Exam Form Inwarding for Panipat Institute of Engg. and Technology, Samalkha - [Dec-16] - B.Tech - Regularw.e.f. July 2015 - Computer Science & Engineering - F.Y.B.Tech - Sem I (Repeater)

#### Pre Examination

Inward Student's Exam Form list

**Back to Course Selection** 

inward

- Exam Form Management
- Inward Exam Form
- Seat Management
- · Reports

Note: While Inwarding Exam Forms the next student will be the next in order of given sequence as below till the last student shown in this list.

# List is default sorted on 'PRN'. User can custom sort on PRN/Student Name/Exam Form by clicking on their column name below.

| PRN              | Student Name                            | Exam Form<br>Number | Inward          |
|------------------|-----------------------------------------|---------------------|-----------------|
| 2015008600005805 | KSHITIJ CHATURVEDI - SUBHASH CHATURVEDI | 613                 | Click to inward |
| 2015008600005844 | VANI SEHGAL - RAJ KUMAR SEHGAL          | 614                 | Click to inward |
| 2015008600005883 | SURAJ SHUKLA - SUBHASH CHANDER SHUKLA   | 615                 | Click to inward |
| 2015008600005891 | NITESH KUMAR - HARPAL SINGH             | 616                 | Click to inward |
| 2015008600005917 | UPKAR - BRIJ BHUSHAN                    | 617                 | Click to inward |
| 2015008600006116 | SHIVAM HOODA - RAJ PAL                  | 622                 | Click to inward |
| 2015008600006171 | PIYUSH SHARMA - RAJENDER SHARMA         | 623                 | Click to inward |
| 2015008600006406 | TANYA JUNEJA - SURINDER JUNEJA          | 627                 | Click to inward |
| 2015008600006414 | SAKSHI PRASHAR - ISHWAR DUTT            | 628                 | Click to inward |
| 2015008600006453 | SAURABH GUPTA - RAJESH GUPTA            | 629                 | Click to inward |
| 2015008600006704 | POOJA TUTEJA - RAJ KUMAR                | 633                 | Click to inward |
| 2015008600006727 | VIBHUTI CHUGH - DEVINDER                | 634                 | Click to inward |
| 2015008600006766 | SAHIL SEHGAL - VIJAY KUMAR SEHGAL       | 635                 | Click to inward |
| 2015008600006913 | SAKSHI BANSAL - JAI PARKASH BANSAL      | 641                 | Click to inward |
| 2015008600006944 | PARAG DHAMIJA - BHUPINDER KUMAR DHAMIJA | 642                 | Click to inward |
| 2015008600006983 | RITIKA GOYAL - AMIT KUMAR GOYAL         | 643                 | Click to inward |
| 2015008600007007 | RAHUL BUDHIRAJA - SUNIL BUDHIRAJA       | 644                 | Click to inward |
| 2015008600007046 | PRANSHU AGGARWAL - JAIPAL AGGARWAL      | 645                 | Click to inward |
|                  |                                         |                     | inward          |

## Click on "Click to Inward" for

| Exam Form I                                                    |                                                 |                       |                                | N                   | ext Student                 | Back To Student List                 |             |
|----------------------------------------------------------------|-------------------------------------------------|-----------------------|--------------------------------|---------------------|-----------------------------|--------------------------------------|-------------|
|                                                                | Personal Details                                |                       |                                |                     |                             |                                      | Regular     |
| Pre Ex                                                         | Student Name: KSHITIJ CHATURV<br>Category: Open | EDI - SUBHASH (       | CHATURVE                       | DI Stud<br>Phys     | lent PRN: 2<br>sically Hand | 2015008600005805<br><b>diCap:</b> No |             |
| <ul> <li>Exam Ft</li> <li>Inward I</li> <li>Seat Ma</li> </ul> | Exam form to be Inwarded                        |                       |                                |                     |                             |                                      | II the last |
| • Reports                                                      | Exam Form No: 613 Course Name: B.               | Tech-Regular-w.e.f. 1 | July 2015-Co                   | mputer Scier        | nce & Engineer              | ing-F.Y.B.Tech-Sem I                 | ir column   |
|                                                                | Papers to be Inwarded Paper Name                | Paper Code            | Teaching<br>Learning<br>Method | Assesment<br>Method | Assesment<br>Type           | Select All                           | to inward   |
|                                                                | Engg. Drawing and Graphics                      | ME-105N               | Lectures                       | Theory              | EA                          |                                      | to inward   |
|                                                                | Fee Details                                     |                       | Ente                           | r Exam              | ination                     | Fee                                  |             |
|                                                                | Total Amount: 1000                              |                       | College Rec                    | eipt No. :          |                             |                                      | to inward   |
|                                                                | College Receipt Date :                          |                       |                                |                     |                             |                                      | to inward   |
|                                                                | Center Venue Preference Center Venue P          | reference not appl    | licable                        |                     |                             |                                      | to invari   |
|                                                                | Hedium of Appearance : English                  |                       |                                |                     |                             |                                      | to          |
|                                                                |                                                 | Inward                | Student                        | _                   | En                          | ter Receipt N                        | No.         |
|                                                                |                                                 |                       |                                |                     |                             |                                      | to inward   |
| ľ-                                                             |                                                 |                       |                                |                     |                             |                                      | to inward   |

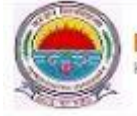

**Back to Course Selection** 

#### Exam Form Management | Inward Exam Form | Seat Management | Reports |

Exam Form Inwarding for Panipat Institute of Engg. and Technology, Samalkha - [Dec-16] - B.Tech - Regularw.e.f. July 2015 - Computer Science & Engineering - F.Y.B.Tech - Sem I (Repeater)

#### **Pre Examination**

1

Inward Student's Exam Form list

- Exam Form Management
- Inward Exam Form
- Seat Management
- Reports

Note: While Inwarding Exam Forms the next student will be the next in order of given sequence as below till the last student shown in this list.

List is default sorted on 'PRN'. User can custom sort on PRN/Student Name/Exam Form by clicking on their column name below.

| PRN              | Student Name                               | Exam Form<br>Number | Inward          |
|------------------|--------------------------------------------|---------------------|-----------------|
| 2015008600005805 | KSHITIJ CHATURVEDI - SUBHASH CHATURVEDI    | 613                 | Click to inward |
| 2015008600005844 | VANI SEHGAL - RAJ KUMAR SEHGAL             | 614                 | Click to inward |
| 2015008600005883 | SURAJ SHUKLA - SUBHASH CHANDER SHUKLA      | 615                 | Click to inward |
| 2015008600005891 | NITESH KUMAR - HARPAL SINGH                | 616                 | Click to inward |
| 2015008600005917 | UPKAR - BRIJ BHUSHAN                       | 617                 | Click to inward |
| 2015008600006116 | SHIVAM HOODA - RAJ PAL                     | 622                 | Click to inward |
| 2015008600006171 | PIYUSH SHARMA - RAJENDER SHARMA            | 623                 | Click to inward |
| 2015008600006406 | TANYA JUNEJA - SURINDER JUNEJA             | 627                 | Click to inward |
| 2015008600006414 | SAKSHI PRASHAR - ISHWAR DUTT               | 628                 | Click to inward |
| 2015008600006453 | SAURABH GUPTA - RAJESH GUPTA               | 629                 | Click to inward |
| 2015008600006704 | POOJA TUTEJA - RAJ KUMAR                   | 633                 | Click to inward |
| 2015008600006727 | VIBHUTI CHUGH - DEVINDER                   | 634                 | Click to inward |
| 2015008600006766 | SAHIL SEHGAL - VIJAY KUMAR SEHGAL          | 635                 | Click to inward |
| 2015008600006913 | SAKSHI BANSAL - JAI PARKASH BANSAL         | 641                 | Click to inward |
| 2015008600006944 | PARAG DHAMIJA - BHUPINDER KUMAR DHAMIJA    | 642                 | Click to inward |
| 2015008600006983 | RITIKA GOYAL - AMIT KUMAR GOYAL            | 643                 | Click to inward |
| 2015008600007007 | RAHUL BUDHIRAJA - SUNIL BUDHIRAJA          | 644                 | Click to inward |
| 2015008600007046 | PRANSHU AGGARWAL - JAIPAL AGGARWAL         | 645                 | Click to inward |
| 2015008600007216 | SAILESH KUMAR KHATAK - SULTAN SINGH KHATAK | 649                 | Click to inward |
| 2015008600007247 | MANDEEP SINGH BAGGA - AMARJEET SINGH BAGGA | 650                 | Click to inward |

Repeat Process for other students.

## According to In warded student details, Re-appear Roll No will be issued.

# Thank You!!!

According to In warded student details, Re-appear Roll No will be issued. Make Ensure you have uploaded details properly.